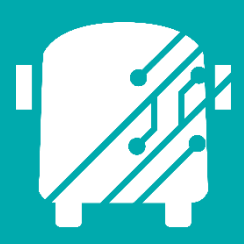

# ATHENA ROUTE OPTIMIZATION

Education Logistics, Inc.

Training Guide

# Athena Route Optimization Training Guide

2024 by Education Logistics, Inc

All rights reserved.

Date Modified: 12/13/24

Version: 1.68

EDULOG is a trademark of Education Logistics, Inc. Education Logistics, Inc. 3000 Palmer St. Missoula, Montana 59808 (406) 728-0893 https://www.edulog.com/

# TABLE OF CONTENTS

| INTRODUCTION                   | 3  |
|--------------------------------|----|
| OPTIMIZATION PREP WORK         | 3  |
| GETTING STARTED                | 4  |
| USING ROUTE OPTIMIZATION TOOLS | 7  |
| Optimize Assign                | 7  |
| Optimize Improve               | 11 |
| Optimize Build                 | 14 |
| Optimize Depots                | 18 |
| Optimize Bell Times            | 20 |

# **INTRODUCTION**

Athena's Route Optimization feature allows you to develop the most efficient bus routes within the guidelines of your district's transportation policies. You can rapidly generate efficient routes with the runs in your system and quickly review the impact of changes in school times or in the number of vehicles used. You can create and examine these solutions, even as you use the system for your daily transportation work. If you decide you want to use one of these solutions to modify your existing data, you can easily incorporate it into the actual transportation system.

Route Optimization uses your geographic and transportation data to help you accomplish these tasks more efficiently and easily. The system performs previously routine and repetitive tasks automatically, reducing the amount of time required to prepare for a new school year or respond to changes in transportation requirements. You can use the various optimization features (Stop, Run, and Route) to perform a variety of transportation management tasks. These components are sold separately, so the items that appear in your system will reflect those which you have purchased.

Route optimization is simulation software. The data used in the optimization process is based on your existing transportation data, but it is a totally distinct data set. Think of optimization as a simulation which is based on your current transportation data but which you can modify safely without affecting your actual transportation data. What you do in Route Optimization does not affect your transportation system unless you choose to confirm the route solution (incorporate it into your actual data).

We encourage you to experiment with the Route Optimization data. Try the same problem several times, making different changes each time to see how well each approach works. You can then combine the best features of each approach to create the most efficient solution. This approach will enable you to develop specific strategies in optimizing your data. You can also use the automated optimization functions which often reveal improvements you may not have noticed.

Keep in mind that we are continuously updating and improving our software, so changes may be made to the program after the printing date of this guide. As a result, you may encounter parts of the system that vary somewhat from the steps and illustrations in this guide. Such differences should be minor, however, and the primary concepts that it discusses still apply.

Again, we encourage you to experiment with the various optimization features, to play with different scenarios, and compare the results. Changes will not affect your regular data unless you decide to confirm the run solution, so you can easily abandon results you do not like.

## **OPTIMIZATION PREP WORK**

Listed below are prep work items you will need for optimization

1. **Up to date map** - A very important part of prep work for transportation studies. It is the indicator whether the stop times Athena produces are close enough to real life stop time values. If you adjust times in Athena frequently, you may not be calibrated. The better calibration is, the less guess work must be done in the project.

- 2. **Student Match Rate** Having kids matched is important for these studies so that the proper eligibility for ridership can be determined, and the distance to stops and stop assignments can be in place.
  - a. What are unmatched students? Students whose address cannot be located on the map.
  - b. Recognizing unmatched students Students that Geolocation is unmatched in the student import module.
- 3. **School Changes** Any school changes should be handled before Optimization is done. School data input, Bell times in place, Boundaries posted, and Eligibility updated.
- 4. **Student Assignment to Stops** If any work on student to stop assignments needs to be done; it should be done before run optimization takes place. The following changes can affect student assignment.
- 5. **Student Eligibility** Again, any boundary changes should be posted to their schools so that eligibility of students can be updated, any students who do not need stops anymore can be removed from them and any students who become eligible for transportation can have a stop assigned, creating new stops as needed. Stop locations could come from other schools formerly transporting students in that area.
- 6. Walk to school distances Any changes to walk to school boundaries should be posted as they affect eligibility as mentioned above. Depending upon the change stops and stop assignments may need to be added or removed for this work.
- 7. Walk to stop distance Changes in walk to Stop distance can affect the number of stops used for eligible students, this could mean more stop locations needing to be created (for reduction in distance) or less stop locations needed (for increases in distance)
- 8. **Transportation Accuracy** if using existing data in the study (for fleet reductions and evaluations), your transportation data needs to properly represent what is currently being done as much as possible.

# **GETTING STARTED**

1. Once logged in, go to Routing Management.

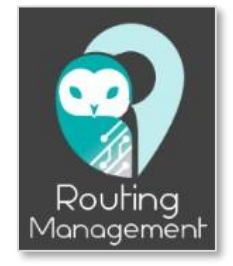

2. In the action bar, under Route Planning Operations, select Routes.

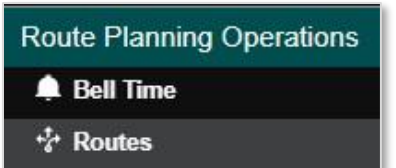

3. On the Route landing page, create a task.

| Route Opt |  |  |
|-----------|--|--|
| 🖺 Create  |  |  |
| 0         |  |  |

4. Select the routes you want to work with in the Augment Context window.

|                          | Cance                                 | el 🛛 O |
|--------------------------|---------------------------------------|--------|
| Available Routes To Load |                                       |        |
| - Route ↑                | Description                           |        |
| ☑ 100                    | Gallatin Elementary                   | *      |
| ☑ 139                    | Carter, Petroleum, and Park           |        |
| ☑ 140                    | Gallatin Elementary                   |        |
| □ 141                    | Madison and Ravalli                   |        |
| 142                      | Carter, Rosebud, and Liberty          |        |
| □ 143                    | Daniels, Park, and Petroleum          |        |
| 144                      | Carbon and Madison                    |        |
| 145                      | EC Carbon and Madison                 |        |
| □ 147                    | Judith, Phillips, Park, and Richland  |        |
| 148                      | EC Valley, Meagher, Liberty, and Park |        |
| 149                      | Glacier, Sheridan, and Meagher        |        |
| □ 150                    | Garfield, Liberty, and Rosebud        |        |
| □ 151                    | Phillips and Liberty                  |        |
| □ 152                    | Deer Lodge Elementary                 |        |
| 153                      | Phillips. Lincoln, and Fergus         |        |
| □ 154                    | Musselshell and Richland              |        |
| ☑ 155                    | Gallatin and Stillwater               |        |
| □ 156                    | Roosevelt and McCone                  |        |
| □ 157                    | Rosebud and Liberty                   |        |
| □ 158                    | Madison and Powder River              |        |
| _                        |                                       |        |

- 5. Select All Unassigned runs, then select OK.
- 6. Routes and Unassigned Runs will be listed in the data panel.

| Q |                   |               | Route             | 5         |          | ~         |
|---|-------------------|---------------|-------------------|-----------|----------|-----------|
|   | Au                | gment Context | <b>Bell Times</b> | + Add New | - Delete | Columns   |
|   | Route             | Descripti     | on                | Vehic     | le       | AM/PM     |
|   | 100               | Gallatin I    | Elementary        |           |          | Afternoon |
|   | 139               | Carter, P     | etroleum, and Pa  | ark       |          | All-Day   |
|   | 140               | Gallatin I    | Elementary        |           |          | All-Day   |
|   | 155               | Gallatin a    | and Stillwater    |           |          | All-Day   |
|   | 209               | Gallatin I    | Elementary        |           |          | All-Day   |
|   | 222               | Flathead      | , Cuthbertson, ar | nd Li     |          | All-Day   |
|   | 236               | Flathead      | , Petroleum, Par  | k         |          | All-Day   |
|   | 291               | Gallatin      |                   |           |          | All-Day   |
|   | 397               | Flathead      | , Sheridan, Rose  | bud,      |          | All-Day   |
|   | 398               | Flathead      | , Rosebud, and I  | Liberty   |          | All-Day   |
|   | 402               | Flathead      | , Sheridan, Petro | oleum     |          | All-Day   |
|   | <mark>41</mark> 7 | Gallatin a    | and Sheridan      |           |          | All-Day   |
|   |                   |               |                   |           |          |           |
| 4 |                   |               |                   |           |          | ÷.        |

|     |                      |      | Una    | issigned | Runs     |                          |                   | ~       |
|-----|----------------------|------|--------|----------|----------|--------------------------|-------------------|---------|
|     |                      | All  | All-F  | Clear    | Clear-F  | <b>+</b> ⊯ Assign        | III C             | olumns  |
| Run | 1D                   | Fred | quency | Туре     |          | E Anchor B               | ell 3             | E NeedE |
|     | 302.003-R            | MT   | WUF    | FROM     | 1_SCHOOL | 302 - 2:0                | 0 PM              | No 🔺    |
|     | 302.008-R            | MT   | WUF    | FROM     | 1_SCHOOL | 302 - 2:0                | 0 PM              | No      |
|     | 304.107              | MT   | WUF    | FROM     | 1_SCHOOL | 304 - 2:0                | 0 PM              | No      |
|     | 311.012              | MT   | WUF    | TO_S     | CHOOL    | 311 - <mark>8</mark> :10 | MA C              | No      |
|     | <mark>311.018</mark> | MT   | WUF    | TO_S     | CHOOL    | <mark>311 - 8</mark> :10 | MA 0              | No      |
|     | 311.113              | MT   | WUF    | FROM     | 1_SCHOOL | 311 - 3:0                | 5 PM              | No      |
|     | 314.109              | MT   | WUF    | FROM     | 1_SCHOOL | 314 - 4:0                | 5 PM              | No      |
|     | 314.853              | MT   | WUF    | FROM     | 1_SCHOOL | 314 - <mark>4</mark> :0  | 5 PM              | No      |
|     | 320.006              | MT   | WUF    | TO_S     | CHOOL    | 320 - 7:3                | 0 AM              | No      |
|     | 320.007              | MT   | WUF    | TO_S     | CHOOL    | 320 - 7:3                | 0 <mark>AM</mark> | No      |
|     | 320.106              | MT   | WUF    | FROM     | 1_SCHOOL | 320 - 2:0                | 0 PM              | No      |
|     | 336.002              | MT   | WUF    | TO_S     | CHOOL    | 336 - 8:1                | 0 AM              | No      |
|     | 336.009              | MT   | WUF    | TO_S     | CHOOL    | 336 - 8:1                | 0 AM              | No 🗸    |
| 4   |                      |      |        |          |          |                          | _                 | ×       |

7. Select your Routes and the Unassigned Runs that you want to work with.

|           | Routing »          | Route Planning     | Operations »   | Routes »    | Task: Ro | oute Opt        |                  |                 |              |            |           |         |             |              |                   | Ad            | tive Data   | Area: <b>pla</b> r | nB       |
|-----------|--------------------|--------------------|----------------|-------------|----------|-----------------|------------------|-----------------|--------------|------------|-----------|---------|-------------|--------------|-------------------|---------------|-------------|--------------------|----------|
| Q         |                    | Routes             |                | ~           | Q ton    | 10 Come         | lius Kannapo     | a de            |              | 5          | 1         |         |             | -            | Routes In Play    | e.            |             |                    | ~        |
| Augmen    | nt Context 🛛 🕼 Bel | ll Times 📘 🕇 Add N | ow – Delate    | Columns     |          | Hunte           | rsville 🐨 Con    | cord            |              |            |           |         | @ Bulk Edit | 🖪 Depots     | 🖪 Depots 🛛 🗸      | TN Feas       | H Paths 🛛 🎂 | Times III Q        | olumns   |
| - Route   | Description        | `                  | ehicle Al      | W/PM        | 121      |                 | Harrishurn       |                 | Albemark     | e Nationa  | I FCS     | Route   | Frequency   | Vehicle      | Pre Depot         | Post Depot    | Slack       | Duration           | Dist     |
| 100       | Gallatin Elemen    | tary               | F              | Afternoon   | Gartonia |                 | 11               | 601             |              |            | 0         | 100     | MTWUF       |              |                   |               |             |                    | *        |
| 139       | Carter, Petroleu   | m, and Park        | A              | NI-Day      | n        | Belmont Char    | lotte            | Cocust          |              | Mt Gile    | ad be     | o       | MTWUF       |              |                   |               | Os          | 1h 3m              | 3        |
| 2 140     | Gallatin Elemen    | tary               | F              | NII-Day     |          | N KK            | 74               |                 |              |            |           | 140     | MTWUF       |              |                   |               |             |                    |          |
| 2 155     | Gallatin and Stil  | Iwater             | ł              | All-Day     | Clover L | Lake Wylie      | Matthews         |                 |              |            | 8         | o       | MTWUF       |              |                   |               | 7h 10m      | 2h 2m              | 5        |
| 209       | Gallatin Elemen    | tary               | F              | NI-Day      |          | Pineville       | Indian Trail     |                 |              |            |           | 🗆 🚺 155 | MTWUF       |              |                   |               |             |                    |          |
| 222       | Flathead, Cuthb    | ertson, and Li     | A              | All-Day     | Vork     | Fort Mill       | M                | onroe Marshy    | Ile 71       |            | -         |         | MTWUF       |              |                   |               | 7h 3m 58s   | 1h 28m 2s          | 4        |
| 236       | Flathead, Petrol   | leum, Park         | F              | All-Day     |          | Port Hill       | Washing          |                 | W            | Vadesboro  | R         | 209     | MTWUF       |              |                   |               |             |                    |          |
| 291       | Gallatin           |                    | F              | NI-Day      |          |                 |                  |                 |              |            |           | -       | MTWUF       |              |                   |               | 7h 10m      | 1h 29m             | 4        |
| 397       | Flathead, Sherid   | dan, Rosebud,      | F              | NI-Day      |          |                 |                  |                 |              |            | T         | 291     | MTWUF       |              |                   |               |             |                    |          |
| 398       | Flathead, Roset    | bud, and Liberty   | 4              | All-Day     |          |                 |                  | Pageland        | 0            |            |           | ·       | MTWUF       |              |                   |               | 7h 15m      | 2h 14m             | 6        |
| 402       | Flathead, Sherid   | dan, Petroleum     | F              | NI-Day      | Chester  | Richburg 21     | Lancaster        |                 | 263 Ch       | esterfield | +         |         | MTWHE       |              |                   |               |             | _                  |          |
| 417       | Gallatin and She   | eridan             | ł              | All-Day     | Man +    | A am            | nm stos sche     | dots dhe othe   |              |            | _         |         |             | Ru           | ins on Selected I | Route         |             |                    | ~        |
|           |                    |                    |                |             | Cardo    |                 | pin sips sens    | opes and purs   |              |            | (az)      |         |             | Directions   | Solostad David    | P Eronuonou   |             |                    |          |
| C         |                    |                    |                | •           | Google   | W Keyboard      | shortcuts Map de | ta ©2023 Google | Terms of Use | Report a m | tap error |         |             | Directions i | or selected Rout  | e a riequency |             |                    | ~        |
|           | Un                 | assigned Runs      |                | ^           | Posto    | Routes          |                  | 704             |              |            | DAM       | 10414   | 11.041      | 17814        | 1814              | 1911          | 2014        | Sh                 | lowing 6 |
|           | All All-F          | Clear Clear-F      | +# Assign      | III Columns | 100      | (none)          |                  |                 | 1            | 1          |           |         |             | 1            |                   |               |             |                    |          |
| Run ID    | Frequency          | Туре               | E Anchor Bell  | ≡ NeedE     | MTWU     | IF, Dep: (none) |                  |                 |              |            |           |         |             |              |                   |               |             |                    |          |
| 302.003-R | MTWUF              | FROM_SCHOO         | L 302 - 2:00 F | PM No 📤     | 140      | (none)          |                  |                 | 10           | 1          |           |         |             |              |                   |               |             | 1                  | 1        |
| 302.008-R | MTWUF              | FROM_SCHOC         | 302 - 2:00 F   | PM No       | MTWU     | IF, Dep: (none) |                  |                 |              |            |           | 1       |             |              |                   |               |             |                    | 1        |
| 304.107   | MTWUF              | FROM_SCHOO         | L 304 - 2:00 F | PM No       | 155      | (none)          |                  |                 | _            | 1          | 1         |         |             |              |                   |               | 1           |                    | 1        |
| 311.012   | MTWUF              | TO_SCHOOL          | 311 - 8:10 /   | AM No       | MTWU     | IF. Dep: (none) |                  |                 |              |            |           |         |             |              |                   |               |             |                    |          |
| 311.018   | MTWUF              | TO_SCHOOL          | 311 - 8:10 4   | M No        | 209      | (0000)          |                  | _               |              | -          | -         |         |             | -            |                   |               |             |                    | -        |
| 311.113   | MTWUF              | FROM_SCHOO         | L 311 - 3:05 F | PM No       | MTM      | (none)          |                  |                 |              |            |           |         |             |              |                   |               |             |                    | -        |
| 314.109   | MTWUF              | FROM_SCHOO         | L 314 - 4:05 F | PM No       | 004      | (anne)          |                  |                 | -            | -          | -         |         |             | -            |                   |               |             |                    | 1        |
| 314.853   | MTWUF              | FROM_SCHOO         | L 314 - 4:05 F | PM No       | 291      | (none)          |                  |                 | _            |            | -         | _       | _           | -            |                   |               |             |                    | -        |
| 320.006   | MTWUF              | TO_SCHOOL          | 320 - 7:30/    | MM No       | MIWO     | IF, Dep: (none) |                  |                 | -            | 1          |           |         |             | -            |                   |               | 1           |                    | 1        |
| 320.007   | MTWUF              | TO_SCHOOL          | 320 - 7:30 /   | NO NG       | 41/      | (none)          |                  |                 |              |            |           |         |             |              |                   |               |             | 1                  | 1        |
| 320.106   | MTWUF              | FROM_SCHOO         | L 320 - 2:00 P | PM No       | MTWU     | IF, Dep: (none) |                  |                 | -            |            |           |         |             | 1            |                   | -             | _           |                    |          |
| 336.002   | MTWUF              | TO_SCHOOL          | 336 - 8:10/    | M No        | Unass    | signed Runs     |                  |                 | 0            |            |           |         | ٥           |              | Asn Impr I        | Bld Dpts BTs  |             |                    |          |
| 336.009   | MTWUF              | TO_SCHOOL          | 336 - 8:10 /   | M No .      | -        |                 |                  |                 |              |            |           |         |             |              |                   |               |             |                    |          |

You will see the Unassigned Runs and Routes in the workspace and timeline.

8. Route Opt tools are in the Timeline Panel.

| Asn | Impr | Bld | Dpts | BTs |
|-----|------|-----|------|-----|
|     |      | :   |      |     |

- a. Opt Assign
- b. Opt Improve
- c. Opt Build
- d. Opt Depots
- e. Opt Bell Times

# **USING ROUTE OPTIMIZATION TOOLS**

### **Optimize Assign**

As a user, I would like to take a group of unassigned runs and assign them to routes.

1. After creating your task, select your routes in the Augment Context window.

|        |                    | Cance                                 | el 🚺 |
|--------|--------------------|---------------------------------------|------|
| Availa | ble Routes To Load | 1                                     |      |
|        | ■ Route ↑          | Description                           |      |
|        | ☑ 100              | Gallatin Elementary                   |      |
|        | ☑ 139              | Carter, Petroleum, and Park           |      |
|        | ☑ 140              | Gallatin Elementary                   |      |
|        | □ 141              | Madison and Ravalli                   |      |
|        | □ 142              | Carter, Rosebud, and Liberty          |      |
|        | □ 143              | Daniels, Park, and Petroleum          |      |
|        | □ 144              | Carbon and Madison                    |      |
|        | □ 145              | EC Carbon and Madison                 |      |
|        | □ 147              | Judith, Phillips, Park, and Richland  |      |
|        | 148                | EC Valley, Meagher, Liberty, and Park |      |
|        | □ 149              | Glacier, Sheridan, and Meagher        |      |
|        | □ 150              | Garfield, Liberty, and Rosebud        |      |
|        | □ 151              | Phillips and Liberty                  |      |
|        | 152                | Deer Lodge Elementary                 |      |
|        | □ 153              | Phillips. Lincoln, and Fergus         |      |
|        | □ 154              | Musselshell and Richland              |      |
|        | ☑ 155              | Gallatin and Stillwater               |      |
|        | □ 156              | Roosevelt and McCone                  |      |
|        | □ 157              | Rosebud and Liberty                   |      |
|        | □ 158              | Madison and Powder River              | +    |
| Run    | s To Load: 🔳       | All Unassigned 🗌 None                 | 16   |

2. Then select your routes and the Unassigned Runs in the data panel.

|                                 | Routing »               | Route Planning (           | Operations » Rol               | utes »   | Task: TTA | Route Opt     |                 |                 |               |                |                  |                 |             |            |              |            | Ac       | tive Data   | Area: <b>pla</b> | in 8    |
|---------------------------------|-------------------------|----------------------------|--------------------------------|----------|-----------|---------------|-----------------|-----------------|---------------|----------------|------------------|-----------------|-------------|------------|--------------|------------|----------|-------------|------------------|---------|
| Q                               |                         | Routes                     |                                | ~        | Q ton     | to Com        | elius Kannap    | olis            | - Nel         | 1              | A                |                 |             |            | Routes In    | n Play     |          |             |                  | ~       |
| Augme                           | ent Context 🛛 🕼 Bell    | Times + Add Nev            | v – Delete III Co              | olumns   |           | Hunt          | ersville 😨 Co   | ncord           |               |                |                  |                 | C Bulk Edit | E Depots   | 📕 🗎 Depots   | ✓ TN Fe    | as 🖬 Di  | H Paths 🛛 🕸 | Times III (      | Columns |
| Route                           | Description             | Vet                        | nicle AM/PN                    |          |           |               | Harrisbur       |                 | Albemar       | Nationa        | IF S C           | Route           | Frequency   | Vehicle    | Pre D        | epot Po    | st Depot | Slack       | Duration         | Dist    |
| 100                             | Gallatin Element        | ary                        | Aftern                         | icon     | Castonia  |               |                 |                 | ()<br>()      |                | 0                | 100             | MTWUF       |            |              |            |          |             |                  | -       |
| 140                             | Gallatin Element        | ary                        | All-Da                         | iy       | in B      | elmont Cha    | rlotte          | Locust          |               | Mt Gile        | ad               |                 | MTWUF       |            |              |            |          | 0s          | 1h 3m            | 3       |
| 155                             | Gallatin and Still      | water                      | All-Da                         | iy       |           | VICH          | 14              |                 |               |                |                  | 140             | MTWUF       |            |              |            |          |             |                  | - 1     |
| 209                             | Gallatin Element        | ary                        | All-Da                         | iy       | Clover La | ke.Wylie      | Matthews        |                 |               |                | 8                |                 | MTWUF       |            |              |            |          | 7h 10m      | 2h 2m            | 5       |
| 278                             | Garfield and Pow        | vell/Mineral               | All-Da                         | iy       |           | Pinovi        | lo Indian Tra   |                 |               |                |                  | 155             | MTWUF       |            |              |            |          |             |                  |         |
| 291                             | Gallatin                |                            | All-Da                         | iy       | York      | Fort Mill     | 0-              | Monroe Marsl    | wille 23      |                | -                |                 | MTWUF       |            |              |            |          | 7h 3m 58s   | 1h 28m 2:        | s 4     |
| 417                             | Gallatin and She        | ridan                      | All-Da                         | iy       |           | Rock Hill     | Waxhaw          |                 |               | Nadesboro      | 74 Rt            | 209             | MTWUF       |            |              |            |          |             |                  |         |
|                                 |                         |                            |                                |          |           |               |                 |                 |               |                |                  |                 | MTWUF       |            |              |            |          | 7h 10m      | 1h 29m           | 4       |
|                                 |                         |                            |                                |          |           |               |                 |                 |               |                | -                | 291             | MTWUF       |            |              |            |          |             |                  |         |
|                                 |                         |                            |                                |          |           |               |                 | Pagela          | nd 💿          |                |                  |                 | MTWUF       |            |              |            |          | 7h 15m      | 2h 14m           | 6'      |
|                                 |                         |                            |                                |          | Chester   | Richburg 21   | Lancaster       |                 | (365) CI      | hesterfield    | +                | m = 417         | MTWHE       |            |              |            |          |             | _                | , '     |
|                                 |                         |                            |                                |          | Map +     |               | pm stps schs    | dpts dhs pth    | sh Y          |                | - 11             |                 |             | R          | uns on Seleo | cted Route |          |             |                  | *       |
|                                 |                         |                            |                                |          | Gorde     | Creat Fa      |                 | /               | 22/           |                | 2                |                 |             | Directions | for Selected | Route & Fr | requency |             |                  |         |
| 4                               |                         |                            |                                | •        |           | Keyboard      | shortcuts Map.c | ata @2023 Googe | e leims at Us | e : Report a n | hap error        |                 | 1311100     |            |              |            |          |             |                  |         |
|                                 | Una                     | ssigned Runs               |                                | ^        | Route     | Vehicle       | 6AM             | 7AM             | 84            | м              | 9AM              | 10444           | 11AM        | 12PM       | 1PM          | 2PM        | 3PM      | 4PM         | Showing 1-3      | of 6    |
|                                 | All All-F               | Clear Clear-F              | +J# Assign    Co               | olumns   | 100       | (none)        |                 |                 |               |                |                  |                 |             |            |              |            |          |             |                  |         |
| Run ID                          | Frequency               | Туре                       | Anchor Bell                    | NeedE    | MTWUF,    | Dep: (none)   |                 |                 |               |                |                  |                 |             |            |              |            |          |             |                  |         |
| TTA.017                         | MTWUF                   | TO_SCHOOL                  | 367 - 9:50 AM                  | No *     | 140       | (none)        |                 |                 |               |                |                  |                 |             |            |              |            |          |             |                  |         |
| TTA.018                         | MTWUF                   | TO_SCHOOL                  | 367 - 9:50 AM                  | No       | MTWUF,    | Dep: (none)   |                 |                 |               |                |                  |                 |             |            |              | -          | -        |             |                  |         |
| TTA.019                         | MTWUF                   | TO_SCHOOL                  | 367 - 9:50 AM                  | No       | 155       | (none)        |                 |                 |               |                | 1                |                 |             |            |              |            |          |             |                  | 53      |
| LI TTA.020                      | MTWUF                   | TO_SCHOOL                  | 367 - 9:50 AM                  | No       | MTWUF,    | Dep: (none)   |                 |                 |               |                |                  |                 |             |            |              |            |          |             |                  |         |
| D TIA.101                       | MTWUF                   | FROM_SCHOOL                | 367 - 4:20 PM                  | NO       |           |               |                 |                 |               |                |                  |                 |             |            |              |            |          |             |                  |         |
| □ TIA.103                       | MIWUF                   | FROM_SCHOOL                | 367 - 4:20 PM                  | NO       | Unassid   | ned Runs      |                 |                 | 0 0           | 0              |                  | $\oplus \Theta$ | 4           |            | Asn Impr     | Bid Dpt    | s BTs    |             | Showing 1-3      | of 8    |
| U TIA.104                       | MTWUF                   | FROM_SCHOOL                | 367 - 4:20 PM                  | NO       | TT        | A.001         |                 |                 |               |                |                  |                 | 1 1 1       |            |              |            |          |             |                  |         |
| ☑ TIA.105                       | MIWUF                   | FROM_SCHOOL                | 367 - 4:20 PM                  | NO       | M         | TWUE          |                 |                 |               |                | 1                |                 |             |            |              | -          |          |             |                  | 12      |
| 1 1A.106                        | MIWUF                   | FROM_SCHOOL                | 367 - 4:20 PM                  | NO       | TT        | A.003         |                 |                 |               |                |                  |                 |             |            |              |            |          |             |                  |         |
| C                               | 1.4773.4 (F) 1077       | FROM SCHOOL                | 367 - 4:20 PM                  | NO       |           |               |                 |                 |               |                | -                |                 |             | -          | -            |            | -        | -           |                  |         |
| TTA.107                         | MTWUF                   | FROM COUCOI                | 207 4:20 014                   | No       | M         | MUE           |                 | - E             |               |                | Terror Committee |                 |             |            |              |            |          | 0 3         |                  |         |
| □ TTA.107<br>□ TTA.108          | MTWUF<br>MTWUF          | FROM_SCHOOL                | 367 - 4:20 PM                  | No       |           |               |                 | -               |               |                |                  |                 |             |            |              | -          | _        |             | _                |         |
| TTA.107 TTA.108 TTA.109 TTA.110 | MTWUF<br>MTWUF<br>MTWUF | FROM_SCHOOL<br>FROM_SCHOOL | 367 - 4:20 PM<br>367 - 4:20 PM | N0<br>N0 | TT        | 1WUF<br>4.004 |                 |                 |               |                |                  |                 |             |            |              |            |          |             |                  | 8       |

3. Then select the Assign button located on the timeline.

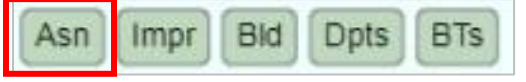

4. The Confirm the RouteOpt action window will open.

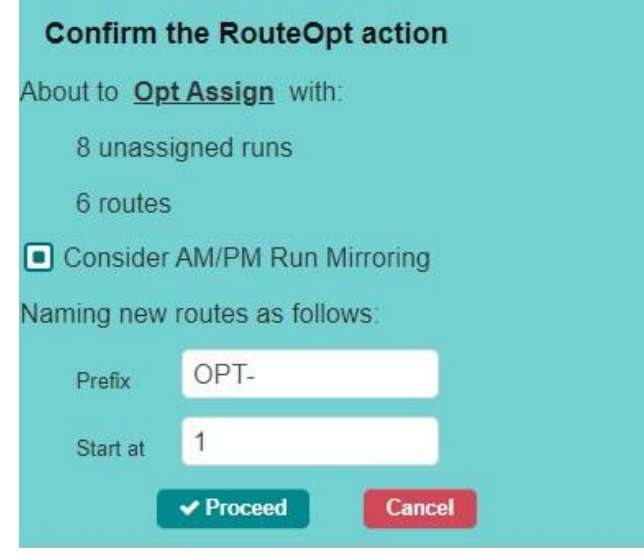

- a. The window will tell you what you are about to Opt Assign with.
- b. You can check the box to Consider AM/PM Run Mirroring.
- c. Then Name the new route with the Prefix and Start at.
- d. Then select Proceed.
- 5. Then confirm the change. Verify the before and after information.

| Confirm this change? |       |            |            |          |
|----------------------|-------|------------|------------|----------|
| Before               | #Runs | Slack      | Duration   | Distance |
| UNASSIGNED           | 2     | Os         | 48m 55s    | 13.71 mi |
| Route 007            | 2     | 6h 2m 53s  | 57m 46s    | 14.67 mi |
| Route 008            | 5     | -3m 54s    | 2h 7m 6s   | 39.59 mi |
| TOTAL                | 9     | 5h 58m 59s | 3h 53m 47s | 67.96 mi |
|                      |       |            |            |          |
| After                | #Runs | Slack      | Duration   | Distance |
| UNASSIGNED           | 0     | Os         | Os         | O ft     |
| Route 007            | 4     | 27m 48s    | 1h 56m 22s | 30.07 mi |
| Route 008            | 5     | 48s        | 2h 3m 49s  | 39.09 mi |
| TOTAL                | 9     | 28m 36s    | 4h 11s     | 69.16 mi |
|                      |       |            |            |          |
| V Proceed            |       |            | Cancel     |          |

#### 6. Then select Proceed.

7. You will see the changes reflect in the timeline. Runs have been assigned to existing routes.

|                                                                                                    | Routing »                                                                                                    | Route Planning (                                                                                                    | Operations » R                                                                                                    | outes »                                                                        | Task: TTA Ro                                                                                                    | oute Opt                                                                                                    |                       |                          |         |       |               |              |                   | A              | ctive Data   | Area: plan     | 8      |
|----------------------------------------------------------------------------------------------------|----------------------------------------------------------------------------------------------------|----------------------------------------------------------------------------------------------------|----------------------------------------------------------------------------------------------------|--------------------------------------------------------------------------------|----------------------------------------------------------------------------------------------------|----------------------------------------------------------------------------------------------------|-----------------------|--------------------------|---------|-------|---------------|--------------|-------------------|----------------|--------------|----------------|--------|
| Q                                                                                                    |                                                                                                    | Routes                                                                                                    |                                                                                                    | ~                                                                              | Q ton                                                                                                    | 6 Cornelius                                                                                                    | Kannapolis            |                          | $\int$  |       |               |              | Routes In Play    | у              |              |                | ^      |
| Augme                                                                                                    | nt Context 🛛 🕼 Bel                                                                                                    | ll Times 🛛 🕇 Add Nev                                                                                                    | - Delete                                                                                                    | Columns                                                                        |                                                                                                    | Huntersville                                                                                                    | Concord               |                          |         |       | 🛛 🖓 Bulk Edit | Ei Depots    | 🗏 Depots 💽        | ✓ TN Feas      | DH Paths 🛛 🚇 | Times     Cole | imns   |
| Route                                                                                                    | Description                                                                                                    | Vet                                                                                                    | nicle AM/F                                                                                                    | PM                                                                             |                                                                                                    | A HA                                                                                                    | mshum                 | Albemarle National       | ES C    | Route | Frequency     | Vehicle      | Pre Depot         | Post Depot     | Slack        | Duration       | Dist   |
| Image: 100                                                                                                    | Galiatin Elemen                                                                                                    | tary                                                                                                    | Afte                                                                                                    | moon                                                                           |                                                                                                    |                                                                                                    |                       |                          | 0       | 100   | MTWUF         |              |                   |                |              |                | -      |
| 140                                                                                                    | Gallatin Elemen                                                                                                    | tary                                                                                                    | All-I                                                                                                    | Day                                                                            | in Belm                                                                                                    | ont Charlotte                                                                                                    | Locust                | Mt Gllead                |         |       | MTWUF         |              |                   |                | 0s           | 1h 3m          | 3      |
| 🗹 📕 155                                                                                                    | Gallatin and Stil                                                                                                    | Iwater                                                                                                    | All-I                                                                                                    | Day                                                                            |                                                                                                    | 74                                                                                                    |                       |                          |         | 140   | MTWUF         |              |                   |                |              |                |        |
| 209                                                                                                    | Gallatin Elemen                                                                                                    | tary                                                                                                    | All-I                                                                                                    | Day                                                                            | Clover Lake W                                                                                                    | ylie Matthe                                                                                                    | ws                    |                          | 8       | o     | MTWUF         |              |                   |                | 59m 51s      | 4h 42m 36s     | 1.     |
| 278                                                                                                    | Garfield and Po                                                                                                    | well/Mineral                                                                                                    | All-I                                                                                                    | Day                                                                            |                                                                                                    | Pineville Indi                                                                                                    | an Trail              |                          |         | 155   | MTWUF         |              |                   |                |              |                |        |
| 291                                                                                                    | Gallatin                                                                                                    |                                                                                                    | All-I                                                                                                    | Day                                                                            | York                                                                                                    | Fort Mill                                                                                                    | Monroe Marsh          | ville 2                  |         | o —   | MTWUF         |              |                   |                | 1h 26m 7s    | 3h 33m 36s     | 9      |
| 417                                                                                                    | Gallatin and She                                                                                                    | eridan                                                                                                    | All-I                                                                                                    | Day                                                                            | The second                                                                                                    | A L                                                                                                    | - All                 | Wadesboro                | Re      | 209   | MTWUF         |              |                   |                |              |                |        |
|                                                                                                    |                                                                                                    |                                                                                                    |                                                                                                    |                                                                                | HOCK                                                                                                    | Pill Waxnay                                                                                                    |                       |                          |         | ·     | MTWUF         |              |                   |                | 46m 41s      | 5h 25m 25s     | 1      |
|                                                                                                    |                                                                                                    |                                                                                                    |                                                                                                    |                                                                                |                                                                                                    |                                                                                                    |                       |                          |         | 291   | MTWUF         |              |                   |                |              |                |        |
|                                                                                                    |                                                                                                    |                                                                                                    |                                                                                                    |                                                                                | 670                                                                                                    |                                                                                                    | Pagelar               | nd O                     |         | o     | MTWUF         |              |                   |                | 59m 35s      | 5h 40m 23s     | 1      |
|                                                                                                    |                                                                                                    |                                                                                                    |                                                                                                    |                                                                                | Chester Rich                                                                                                    | burg (21) Lancaster                                                                                                    |                       | (265) Chesterfield       | + 🔛     | - 417 | MTWIE         |              |                   |                |              |                |        |
|                                                                                                    |                                                                                                    |                                                                                                    |                                                                                                    |                                                                                | Man + @ 7                                                                                                    | am nm stns                                                                                                    | scha dota dha otha    |                          | _ 1     |       |               | Ru           | ins on Selected I | Route          |              |                | ~      |
|                                                                                                    |                                                                                                    |                                                                                                    |                                                                                                    |                                                                                | Gorde                                                                                                    | Creat Falls                                                                                                    |                       |                          | 1       |       |               | Directions f | or Selected Rout  | te & Frequency |              |                |        |
| •                                                                                                    |                                                                                                    | The second second                                                                                                    |                                                                                                    | E F                                                                            | 90 90                                                                                                    | Keyboard shortcuts                                                                                                    | Map data 62023 Google | Terms of Use Report a ma | p error |       |               |              |                   |                | J            |                |        |
|                                                                                                    |                                                                                                    |                                                                                                    |                                                                                                    |                                                                                |                                                                                                    |                                                                                                    |                       |                          |         |       |               |              |                   |                |              |                |        |
|                                                                                                    |                                                                                                    |                                                                                                    |                                                                                                    | <b>^</b>                                                                       | Route                                                                                                    | tS<br>Vehicle I                                                                                                    | IAM 7AM               | SAM                      | DAM     | 10AM  | 11AM          | 12FM         | 1PM 2P            | м зем          | 4PM          | Show<br>5PM    | ing 6  |
|                                                                                                    | All All-F                                                                                                    | Clear Clear-F                                                                                                    | +# Assign 🛛 🔢                                                                                                    | Columns                                                                        | Route<br>100                                                                                                    | rs<br>Vehicle (<br>(none)                                                                                                    | IAM 7AM               | BAM                      | BAM     | 10AM  | 11AM          | 12PM         | 1PM 2P            | M 3PM          | 4PM          | Show<br>5PM    | ving 6 |
| Run ID                                                                                                    | All All F<br>Frequency                                                                                                    | Clear Clear-F<br>Type                                                                                                    | +#Assign Ⅲ<br>≣ Anchor Bell                                                                                                    | Columns<br>E NeedE                                                             | Route<br>100<br>MTWUF, Dep                                                                                                    | Vehicle (none)                                                                                                    | DAM 7AM               | BAM                      | BAM     | 10AM  | 11AM          | 12PM         | 1PM 2P            | PM 3PM         | 4PM          | Show           | ring 6 |
| Run ID                                                                                                    | All All-F<br>Frequency<br>MTWUF                                                                                                    | Clear Clear.F<br>Type<br>FROM_SCHOOL                                                                                                    | +≰Assign III<br>≡ Anchor Bell<br>302 - 2:00 PM                                                                                                    | Columns<br>E NeedE<br>No *                                                     | Route<br>100<br>MTWUF, Dep<br>140                                                                                                    | Vehicle         1           (none)                                                                                                    | IAM 7AM               | BAM                      | BAM     |       | 11AM          | 12PM         | 1PM 2P            | M 3PM          | 4PM          | Show<br>SPM    | /ing 6 |
| Run ID<br>302.003-R<br>302.008-R                                                                                                    | All AILF<br>Frequency<br>MTWUF<br>MTWUF                                                                                                    | Clear Clear.F<br>Type<br>FROM_SCHOOL<br>FROM_SCHOOL                                                                                                    | +# Assign III<br>≡ Anchor Bell<br>302 - 2:00 PM<br>302 - 2:00 PM                                                                                                    | Columns<br>E NeedE<br>No *<br>No                                               | Route<br>Route<br>100<br>MTWUF, Dep<br>140<br>MTWUF, Dep                                                                                                    | Vehicle         1           (none)         1           (none)         1           (none)         1           (none)         1                                                                                                    | DAM 7AM               | BAM .                    | DAM     | 10AM  | 11AM          | 12PM         | 1PM 2P            | 9M 3PAX        | 4PM          | Show           | /ing 6 |
| Run ID<br>302.003-R<br>302.008-R<br>304.107                                                                                         | All All.F<br>Frequency<br>MTWUF<br>MTWUF<br>MTWUF                                                                                                  | Clear Clear.F<br>Type<br>FROM_SCHOOL<br>FROM_SCHOOL<br>FROM_SCHOOL                                                                                                    |                                                                                                    | Columns<br>E NeedE<br>No<br>No<br>No                                           | Route<br>Route<br>100<br>MTWUF, Dep<br>140<br>MTWUF, Dep<br>155                                                                                                    | S         Vehicle           (none)         (none)           (none)         (none)           (none)         (none)           (none)         (none)           (none)         (none)                                                                                                    | JAM 7AM               | BAM 1                    | DAM     |       | 51AM          | 12PM         | 1PM 2P            | PM JPM         | 4PM          | Show<br>SPM    | /ing 6 |
| Run ID<br>302.003-R<br>302.008-R<br>304.107<br>311.012                                                                              | All All.F<br>Frequency<br>MTWUF<br>MTWUF<br>MTWUF<br>MTWUF                                                                                         | Clear Clear.F<br>Type<br>FROM_SCHOOL<br>FROM_SCHOOL<br>FROM_SCHOOL                                                                                                    | + 2 Assign Ⅲ<br>Ξ Anchor Bell<br>302 - 2:00 PM<br>302 - 2:00 PM<br>304 - 2:00 PM<br>311 - 8:10 AM                                                                                                    | Columns<br>E NeedE<br>No<br>No<br>No<br>No                                     | Route<br>Route<br>100<br>MTWUF, Dep<br>140<br>MTWUF, Dep<br>155<br>MTWUF, Dep                                                                                                    | Vehicle         (none)           (none)         (none)           (none)         (none)           (none)         (none)           (none)         (none)                                                                                                    | JAM 7AM               | BAM                      | 9AM     |       | STAM          | 12PM         | 1PM 2P            |                | 4PM          | Show<br>SPM    | ring 6 |
| Run ID<br>302.003-R<br>302.008-R<br>304.107<br>311.012<br>311.018                                                                   | All All-F<br>Frequency<br>MTWUF<br>MTWUF<br>MTWUF<br>MTWUF                                                                                         | Clear Clear F<br>Type<br>FROM_SCHOOL<br>FROM_SCHOOL<br>FROM_SCHOOL<br>TO_SCHOOL<br>TO_SCHOOL                                                                                                    | +                                                                                                    | Columns<br>E NeedE<br>No<br>No<br>No<br>No<br>No                               | Route<br>Route<br>100<br>MTWUF, Dep<br>140<br>MTWUF, Dep<br>155<br>MTWUF, Dep<br>209                                                                                                    | S         Vehicle           (none)         (none)           (none)         (none)           (none)         (none)           (none)         (none)           (none)         (none)                                                                                                    | JAM 7AM               | SAM                      | BAM     |       | STAM          | 12PM         | 1PM 2P            |                | 4PM          | Show<br>SPM    | ving 6 |
| Run ID<br>302.003-R<br>302.008-R<br>304.107<br>311.012<br>311.018<br>311.113<br>211.113                                             | All All F<br>Frequency<br>MTWUF<br>MTWUF<br>MTWUF<br>MTWUF<br>MTWUF                                                                                | Clear ClearF<br>Type<br>FROM_SCHOOL<br>FROM_SCHOOL<br>FROM_SCHOOL<br>TO_SCHOOL<br>FROM_SCHOOL<br>FROM_SCHOOL                                                                                               | +                                                                                                    | Columns                                                                        | Route           100           MTWUF, Dep           140           MTWUF, Dep           155           MTWUF, Dep           209           MTWUF, Dep                                                                                                    | S         Vehicle         I           (none)         (none)         (none)           (none)         (none)         (none)           (none)         (none)         (none)           (none)         (none)         (none)           (none)         (none)         (none)           (none)         (none)         (none)           (none)         (none)         (none)                                                                                                    | AM 7AM                | EAM                      | 9AM     | 10AM  | 51AM          | 12PM         | 1PM 2P            |                | 4PM          | Show           | ving 6 |
| Run ID<br>302.003-R<br>302.008-R<br>304.107<br>311.012<br>311.018<br>311.113<br>314.109                                             | All All F<br>Frequency<br>MTWUF<br>MTWUF<br>MTWUF<br>MTWUF<br>MTWUF<br>MTWUF                                                                       | Clear ClearF<br>Type<br>FROM_SCHOOL<br>FROM_SCHOOL<br>FROM_SCHOOL<br>TO_SCHOOL<br>FROM_SCHOOL<br>FROM_SCHOOL<br>FROM_SCHOOL                                                                                | ★                                                                                                    | Columns                                                                        | Route           100           MTWUF, Dep           140           MTWUF, Dep           155           MTWUF, Dep           209           MTWUF, Dep           209                                                                                                    | S         venide         I           (none)         (inone)         (inone)           (none)         (inone)         (inone)           (none)         (inone)         (inone)           (none)         (inone)         (inone)                                                                                                    |                       | CAM                      | 9AM     |       | 15AM          | 12PM         | 1PM 2P            |                | 47M          | Show<br>SPM    | ving 6 |
| Run ID<br>302.003-R<br>302.008-R<br>304.107<br>311.012<br>311.018<br>311.113<br>314.109<br>314.853<br>24.853                        | All ALE<br>Frequency<br>MTWUF<br>MTWUF<br>MTWUF<br>MTWUF<br>MTWUF<br>MTWUF<br>MTWUF                                                                | Clear Clear F<br>Type<br>FROM_SCHOOL<br>FROM_SCHOOL<br>FROM_SCHOOL<br>TO_SCHOOL<br>FROM_SCHOOL<br>FROM_SCHOOL<br>FROM_SCHOOL                                                                               | ★ Assign III<br>■ Anchor Bell<br>302 - 2:00 PM<br>304 - 2:00 PM<br>311 - 8:10 AM<br>311 - 8:10 AM<br>311 - 8:05 PM<br>314 - 4:05 PM<br>314 - 4:05 PM                                                                                                    | Columns<br>E NeedE<br>No<br>No<br>No<br>No<br>No<br>No<br>No<br>No<br>No<br>No | Route           100           MTWUF, Dep           140           MTWUF, Dep           155           MTWUF, Dep           209           MTWUF, Dep           209           MTWUF, Dep           291                                                                                                    | S         Venice           (none)         (none)           (none)         (none)           (none)         (none)           (none)         (none)           (none)         (none)           (none)         (none)           (none)         (none)           (none)         (none)           (none)         (none)                                                                                                    |                       |                          | 9AM     |       | 11AM          | 12PM         | 1PM 2P            |                | 47M          | Show<br>grM    | ving 6 |
| Run ID<br>302.003-R<br>302.008-R<br>304.107<br>311.012<br>311.012<br>311.113<br>314.109<br>314.853<br>320.006<br>202.027            | All AILF<br>Frequency<br>MTWUF<br>MTWUF<br>MTWUF<br>MTWUF<br>MTWUF<br>MTWUF<br>MTWUF<br>MTWUF                                                      | Clear Clear F<br>Type<br>FROM_SCHOOL<br>FROM_SCHOOL<br>FROM_SCHOOL<br>TO_SCHOOL<br>FROM_SCHOOL<br>FROM_SCHOOL<br>FROM_SCHOOL<br>TO_SCHOOL                                                                  |                                                                                                    | Columns<br>E NeedE<br>No<br>No<br>No<br>No<br>No<br>No<br>No<br>No<br>No<br>No | Route           100           MTWUF, Dep           140           MTWUF, Dep           155           MTWUF, Dep           209           MTWUF, Dep           291           291           417                                                                                                    | S venice (none) (none) (venice) (none) (venice) (none) (none) (none) (venice) (none) (venice) (venice) |                       |                          |         |       | 11AM          | 12PM         |                   | PM 3.PM        | 47M          | Show<br>grui   | ving 6 |
| Run ID<br>302.003-R<br>302.008-R<br>304.107<br>311.012<br>311.018<br>311.113<br>314.109<br>314.853<br>320.006<br>320.007            | All ALF<br>Frequency<br>MTWUF<br>MTWUF<br>MTWUF<br>MTWUF<br>MTWUF<br>MTWUF<br>MTWUF<br>MTWUF<br>MTWUF                                              | Chear Crear F<br>Type<br>FROM_SCHOOL<br>FROM_SCHOOL<br>FROM_SCHOOL<br>TO_SCHOOL<br>FROM_SCHOOL<br>FROM_SCHOOL<br>TO_SCHOOL<br>TO_SCHOOL<br>TO_SCHOOL                                                       | ★# Assign     ■     ■     Anchor Bell     302 - 2:00 PM     302 - 2:00 PM     302 - 2:00 PM     304 - 2:00 PM     311 - 8:10 AM     311 - 8:10 AM     311 - 8:10 AM     311 - 3:05 PM     314 - 4:05 PM     320 - 7:30 AM     320 - 7:30 AM      | Columnas E NeedE No No No No No No No No No No No No No                        | Route           100           MTWUF, Dep           140           MTWUF, Dep           155           MTWUF, Dep           209           MTWUF, Dep           291           MTWUF, Dep           417           MTWUF, Dep                                                                                                    | S vehice (none) (none)  |                       |                          |         |       |               | 12PM         |                   |                | 47M          | Show           | ving 6 |
| Run ID<br>302.003-R<br>302.008-R<br>304.107<br>311.012<br>311.018<br>311.113<br>314.109<br>314.853<br>320.006<br>320.007<br>320.106 | All ALF<br>Frequency<br>MTWUF<br>MTWUF<br>MTWUF<br>MTWUF<br>MTWUF<br>MTWUF<br>MTWUF<br>MTWUF                                                       | Cleve Cleve Cleve F<br>Type<br>FROM_SCHOOL<br>FROM_SCHOOL<br>TO_SCHOOL<br>TO_SCHOOL<br>FROM_SCHOOL<br>FROM_SCHOOL<br>FROM_SCHOOL<br>FROM_SCHOOL<br>FROM_SCHOOL<br>FROM_SCHOOL                              | +# Assign         III <b>E Anchor Bell</b> 302 - 2:00 PM           302 - 2:00 PM         304 - 2:00 PM           304 - 2:00 PM         314 - 8:10 AM           311 - 8:10 AM         311 - 8:10 AM           314 - 4:05 PM         314 - 4:05 PM           320 - 7:30 AM         320 - 7:30 AM           320 - 2:00 PM         320 - 7:30 AM                                                                                                    | Columnas  E NeedE No No No No No No No No No No No No No                       | Route           100           MTWUF, Dep           140           MTWUF, Dep           155           MTWUF, Dep           209           MTWUF, Dep           291           MTWUF, Dep           417           MTWUF, Dep                                                                                                    | S (none) (none)  |                       |                          |         |       | 11AM          |              |                   |                |              | Show           | ving 6 |
| Run ID<br>302.003-R<br>304.107<br>311.012<br>311.012<br>311.018<br>314.109<br>314.853<br>320.006<br>320.007<br>320.106<br>336.002   | All ALF<br>Frequency<br>MTWUF<br>MTWUF<br>MTWUF<br>MTWUF<br>MTWUF<br>MTWUF<br>MTWUF<br>MTWUF<br>MTWUF<br>MTWUF<br>MTWUF<br>MTWUF<br>MTWUF<br>MTWUF | Cleve Cleve Court<br>Type<br>FROM_SCHOOL<br>FROM_SCHOOL<br>FROM_SCHOOL<br>TO_SCHOOL<br>FROM_SCHOOL<br>TO_SCHOOL<br>TO_SCHOOL<br>TO_SCHOOL<br>TO_SCHOOL<br>TO_SCHOOL<br>TO_SCHOOL<br>TO_SCHOOL<br>TO_SCHOOL | ★ Assign     ■     ■     Anchor Bell     302 - 2:00 PM     302 - 2:00 PM     302 - 2:00 PM     304 - 2:00 PM     311 - 8:10 AM     311 - 8:10 AM     311 - 8:10 AM     311 - 3:05 PM     314 - 4:05 PM     314 - 4:05 PM     320 - 7:30 AM     320 - 2:00 PM     336 - 8:10 AM     320 - 2:00 PM     336 - 8:10 AM     336 - 8:10 AM     330 - 2:00 PM     336 - 8:10 AM     330 - 2:00 PM     336 - 8:10 AM     330 - 2:00 PM     336 - 8:10 AM     330 - 2:00 PM     336 - 8:10 AM     330 - 2:00 PM     336 - 8:10 AM     330 - 2:00 PM     336 - 8:10 AM     330 - 2:00 PM     336 - 8:10 AM     330 - 2:00 PM     336 - 8:10 AM     336 - 8:10 AM     346 - 8:10 AM     356 - 8:10 AM     356 - 8:10 AM     356 - 8:10 AM     3 | Columns<br>E NeedE<br>No<br>No<br>No<br>No<br>No<br>No<br>No<br>No<br>No<br>No | Route<br>Route<br>Route | S versite (none) (none) |                       |                          |         |       |               |              | IPM 20            | Bid Dpts BTs   |              | Show           |        |

Note, the Assign tool will not interfere with your current route assignments. The current runs assigned are fixed. If it cannot find a place to assign the run, it will create a new route.

### **Optimize Improve**

As a user, I would like to improve my routes for better efficiency.

1. After creating your task, select your routes in the Augment Context window.

| Augm    | ent Routes Co             | ontext                                  |
|---------|---------------------------|-----------------------------------------|
|         |                           | Cancel OK                               |
| Availab | le Routes To Load         |                                         |
|         | D Davita                  | Description                             |
|         | <ul> <li>Route</li> </ul> | Description                             |
|         | 212                       | Roosevelt, McCone, and Dawson           |
|         | 221                       | Granite, Powell, Liberty, and Garfield  |
|         | □ 222                     | Flathead, Cuthbertson, and Liberty      |
|         | □ 223                     | Stillwater, Madison, Musselshell, Galla |
|         | □ 229                     | Kensington, Golden, Rosebud, Liberty    |
|         | ☑ 233                     | Silver Bow, Phillips, Lincoln           |
|         | 234                       | Blaine, Petroleum, Park, Daniels        |
|         | ☑ 236                     | Flathead, Petroleum, Park               |
|         | ☑ 237                     | Cascade, Phillips, Lincoln, Shiloh      |
|         | <b>☑</b> 240              | Fergus, Phillips, Lincoln               |
|         | 242                       | Fergus, Phillips, Lincoln               |
|         | 243                       | Cascade, Phillips, Park, Silver, Sherid |
|         | 245                       | EC Valley, Sheridan, Musselshell        |
|         | 248                       | EC Judith, Valley, Musselshell          |
|         | 250                       | EC Valley, Liberty, Lincoln             |
|         | 251                       | Fergus, Phillips, Lincoln               |
|         | 252                       | Stillwater, Richland, Musselshell       |
|         | 253                       | Lewis and Clark                         |
|         | 254                       | Powder River and Madison                |
|         | 255                       | Glacier, Prairie, Meagher               |
| Runs    | To Load: 🗌 A              | All Unassigned  None                    |

2. Then select your routes in the data panel.

| Q     | Routes                        |              |           |              |  |  |  |  |  |  |  |  |
|-------|-------------------------------|--------------|-----------|--------------|--|--|--|--|--|--|--|--|
|       | Augment Context               | 🕼 Bell Times | + Add New | – Delete 🛛 📗 |  |  |  |  |  |  |  |  |
| Route | Description                   | Vehicle      | AM/PM     | ≡ Frequ      |  |  |  |  |  |  |  |  |
| 233   | Silver Bow, Phillips, Lincoln | All-Day      | MTV       |              |  |  |  |  |  |  |  |  |
| 234   | Blaine, Petroleum, Park, Dan  | iels         | All-Day   | MTV          |  |  |  |  |  |  |  |  |
| 236   | Flathead, Petroleum, Park     |              | All-Day   | MTV          |  |  |  |  |  |  |  |  |
| 237   | Cascade, Phillips, Lincoln, S | All-Day      | MTV       |              |  |  |  |  |  |  |  |  |
| 240   | Fergus, Phillips, Lincoln     | All-Day      | MTV       |              |  |  |  |  |  |  |  |  |
|       |                               |              |           |              |  |  |  |  |  |  |  |  |

3. The routes will display in the timeline. Note: All routes in pink have negative slack.

| Ro       | utes        |     |     |            |     |           |                                                                                    |     |                 |       |     |   |     |               |     |             | Showing 5 |
|----------|-------------|-----|-----|------------|-----|-----------|------------------------------------------------------------------------------------|-----|-----------------|-------|-----|---|-----|---------------|-----|-------------|-----------|
| Route    | Vehicle     | 6AM | 7AM |            | 8AM | 9/        | AM                                                                                 | 10A | M               | 11.AM | 12F | M | 1PM | 2PM           | 3PM | <br>4PM     | 5PM       |
| 233      | (none)      |     |     |            |     |           |                                                                                    |     |                 |       |     |   |     |               |     |             |           |
| MTWUF, I | Dep: (none) |     |     | -          |     |           |                                                                                    |     |                 |       |     |   |     |               | -   | - <b></b> - |           |
| 234      | (none)      |     |     |            |     |           |                                                                                    |     |                 |       |     |   |     |               |     |             |           |
| MTWUF, I | Dep: (none) |     |     |            |     |           |                                                                                    |     |                 |       |     |   |     |               | _   |             |           |
| 236      | (none)      |     |     |            |     |           |                                                                                    |     |                 |       |     |   |     |               |     |             |           |
| MTWUF, I | Dep: (none) |     |     | _          | -   |           |                                                                                    |     |                 |       |     |   |     |               |     |             |           |
| 237      | (none)      |     |     |            |     |           |                                                                                    |     |                 |       |     |   |     |               |     |             |           |
| MTWUF, I | Dep: (none) |     |     | - <b>1</b> | -   |           |                                                                                    |     |                 |       |     |   |     |               | -   | _           |           |
| 240      | (none)      |     |     |            |     |           |                                                                                    |     |                 |       |     |   |     |               |     |             |           |
| MTWUF, I | Dep: (none) |     |     | -          |     |           |                                                                                    |     |                 |       |     |   |     |               | _   | _           |           |
| Unassig  | ned Runs    |     |     |            | 0   | $\otimes$ | $\langle \!\!\!\!\!\!\!\!\!\!\!\!\!\!\!\!\!\!\!\!\!\!\!\!\!\!\!\!\!\!\!\!\!\!\!\!$ |     | $\oplus \Theta$ |       |     |   | Asn | Impr Bld Dpts | BTs |             |           |

4. Select the Improve button located on the timeline.

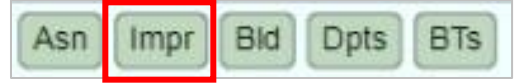

- 5. The Confirm the RouteOpt action window will open.
  - a. The window will tell you what you are about to Opt Improve with.
  - b. You can check the box to Consider AM/PM Run Mirroring.
  - c. You can also check the box to Improve Depot Assignments as well.
  - d. Then you need to select Depots Available and move them over to Depots to use with the arrow in the middle of the two windows.
  - e. Then Name the new routes with the Prefix and Start at.

|   | Confirm   | n the Ro         | outeOpt a   | ction     |      |   |              |       |     |           |        |      |   |
|---|-----------|------------------|-------------|-----------|------|---|--------------|-------|-----|-----------|--------|------|---|
| A | bout to 🧕 | <u>Opt Impro</u> | ove with:   |           |      |   |              |       |     |           |        |      |   |
|   |           | 35 runs          | from 5 rout | tes       |      |   |              |       |     |           |        |      |   |
| C | Consid    | ler AM/PN        | A Run Mirro | oring     |      |   |              |       |     |           |        |      |   |
| C | Improv    | ve Depot A       | Assignmen   | ts As Wel | I    |   |              |       |     |           |        |      |   |
|   |           |                  | Depots Ava  | ailable   |      |   |              |       |     | Depots To | Use    |      |   |
|   | Depot     | Сар              | AdjCap      | In Use    | Free |   |              | Depot | Сар | AdjCap    | In Use | Free |   |
|   | EBD1      | 20               | 20          | 0         | 20   | * |              | MMS   | 50  | 50        | 0      | 50   | - |
|   | HBD       | 40               | 40          | 0         | 40   |   |              |       |     |           |        |      |   |
|   | bus1      | 20               | 20          | 0         | 20   |   |              |       |     |           |        |      |   |
|   |           |                  |             |           |      | - |              |       |     |           |        |      | - |
| N | aming ne  | ew routes        | as follows  |           |      |   |              |       |     |           |        |      |   |
|   |           | Prefix           | OPT-        |           |      |   |              |       |     |           |        |      |   |
|   |           | Start at         | 1000        |           |      |   |              |       |     |           |        |      |   |
|   |           |                  |             |           |      |   | oceed Cancel |       |     |           |        |      |   |

- f. Then select Proceed.
- 6. The Confirm this change window will open. Notice there is not negative slack.

| Confirm this cl | nange?    |            |             |           |   |
|-----------------|-----------|------------|-------------|-----------|---|
| Before          | #Runs     | Slack      | Duration    | Distance  |   |
| UNASSIGNED      | 0         | 0s         | 0s          | 0 ft      |   |
| Route 233       | 7         | 37s        | 5h 6m 49s   | 111.35 mi |   |
| Route 234       | 6         | -7m 3s     | 5h 5m 57s   | 110.73 mi |   |
| Route 236       | 7         | -32s       | 4h 29m 26s  | 118.68 mi |   |
| Route 237       | 8         | -2m 2s     | 3h 34m 6s   | 77.45 mi  |   |
| Route 240       | 7         | 1m 40s     | 3h 11m 14s  | 74.44 mi  |   |
| TOTAL           | 35        | -7m 20s    | 21h 27m 32s | 492.65 mi |   |
|                 |           |            |             |           |   |
| After           | #Runs     | Slack      | Duration    | Distance  |   |
| UNASSIGNED      | 0         | 0s         | 0s          | 0 ft      | - |
| Route 233       | 3         | 1h 38m 51s | 3h 2m 5s    | 79.97 mi  |   |
| Route 234       | 4         | 52s        | 4h 46m 15s  | 133.23 mi |   |
| Route 236       | 6         | 1m 53s     | 4h 50m      | 164.50 mi |   |
| Route 237       | 4         | 11m 53s    | 3h 21m 33s  | 100.59 mi |   |
| Route 240       | 6         | 14m 36s    | 3h 37m 29s  | 104.10 mi |   |
| Route OPT-1000  | 6         | 2m 35s     | 5h 9m 11s   | 133.23 mi |   |
| Route OPT-1001  | 6         | 5m 26s     | 3h 37m 42s  | 101.04 mi | - |
|                 | ✓ Proceed |            | Ca          | incel     |   |

7. Routes have been improved and new Opt routes have been created.

| Ro       | utes     |     |     |     |     |      |      |      |     |     |         | Showin | 1g 7 |
|----------|----------|-----|-----|-----|-----|------|------|------|-----|-----|---------|--------|------|
| Route    | Vehicle  | 6AM | 7AM | 8AM | 9AM | 10AM | 11AM | 12PM | 1PM | 2PM | 3PM 4PM | 5PM    | 6PM  |
| 236      | (none)   |     |     |     |     |      |      |      |     |     |         |        |      |
| MTWUF,   | Dep: MMS | _   | _   |     |     |      |      |      |     | _   |         |        |      |
| 237      | (none)   |     |     |     |     |      |      |      |     |     |         |        |      |
| MTWUF,   | Dep: MMS |     |     |     |     |      |      |      |     |     |         |        |      |
| 240      | (none)   |     |     |     |     |      |      |      |     |     |         |        |      |
| MTWUF,   | Dep: MMS |     |     |     |     |      |      |      |     |     |         |        |      |
| OPT-1000 | (none)   |     |     |     |     |      |      |      |     |     |         |        |      |
| MTWUF,   | Dep: MMS |     |     |     |     |      |      |      |     |     |         | -      |      |
| OPT-1001 | (none)   |     |     |     |     |      |      |      |     |     |         |        |      |
| MTWUF,   | Dep: MMS | _   |     |     |     |      |      |      |     | -   | -       |        |      |
|          |          |     |     |     |     |      |      |      |     |     |         |        |      |

## **Optimize Build**

As a user, I would like to take a selected group of and build efficient routes.

Note: you can include existing routes in this data and the runs from those routes will be added to the build process. Those routes will be gone after optimized.

1. After creating your task, select the All Unassigned runs at the bottom of the Augment Context Window.

|           | U         | nassigned Runs  |                  | ^        |
|-----------|-----------|-----------------|------------------|----------|
|           |           | All All-F Clear | Clear-F 🕇 🕂 🖋 As | sign III |
| Run ID    | Frequency | Туре            | ■ Anchor Bell ■  | NeedEnbl |
| MMS.203   | U         | FROM_SCHOOL     | 308 - 12:00 PM   | No 🔷     |
| ☑ TTA.001 | MTWUF     | TO_SCHOOL       | 367 - 9:50 AM    | No       |
| ☑ TTA.003 | MTWUF     | TO_SCHOOL       | 367 - 9:50 AM    | No       |
| ☑ TTA.004 | MTWUF     | TO_SCHOOL       | 367 - 9:50 AM    | No       |
| ☑ TTA.005 | MTWUF     | TO_SCHOOL       | 367 - 9:50 AM    | No       |
| TTA.006   | MTWUF     | TO_SCHOOL       | 367 - 9:50 AM    | No       |
|           |           |                 |                  |          |
| TTA.104   | MTWUF     | FROM_SCHOOL     | 367 - 4:20 PM    | No 🔺     |
| TTA.105   | MTWUF     | FROM_SCHOOL     | 367 - 4:20 PM    | No       |
| TTA.106   | MTWUF     | FROM_SCHOOL     | 367 - 4:20 PM    | No       |
| TTA.107   | MTWUF     | FROM_SCHOOL     | 367 - 4:20 PM    | No       |
| ☑ TTA.108 | MTWUF     | FROM_SCHOOL     | 367 - 4:20 PM    | No       |
| TTA.109   | MTWUF     | FROM_SCHOOL     | 367 - 4:20 PM    | No       |
| ☑ TTA.110 | MTWUF     | FROM_SCHOOL     | 367 - 4:20 PM    | No       |

2. All unassigned runs will be listed at the bottom of the Data Panel.

3. Unassiged runs will display in the Timeline Panel.

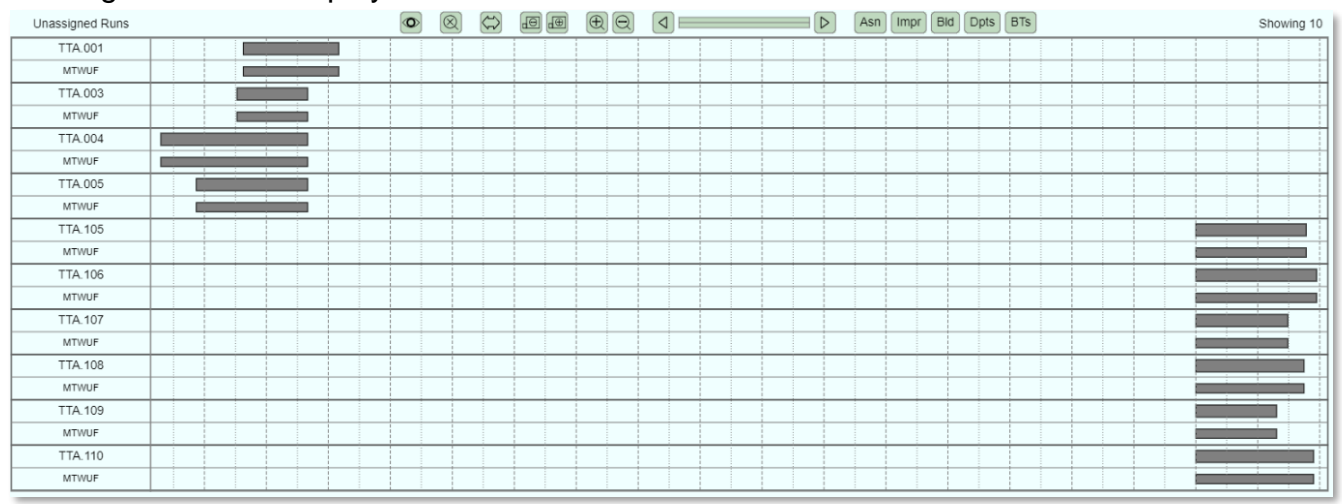

4. Next, select the build opt button.

**Education Logistics, Inc.** Confidential Information. Do not communicate, disclose, or make available all or any part of this document without permission.

| Asn | Impr | Bld | Dpts | BTs |
|-----|------|-----|------|-----|
|-----|------|-----|------|-----|

5. The Confirm the RouteOpt action window will open.

| Confir   | m the Ro         | uteOpt a    | ction   |      |   |                 |      |       |     |           |        |      |   |
|----------|------------------|-------------|---------|------|---|-----------------|------|-------|-----|-----------|--------|------|---|
| About to | <u>Opt Build</u> | with:       |         |      |   |                 |      |       |     |           |        |      |   |
|          | 10 unas          | signed run  | s       |      |   |                 |      |       |     |           |        |      |   |
| 0 routes |                  |             |         |      |   |                 |      |       |     |           |        |      |   |
| Consi    | der AM/PN        | A Run Mirro | oring   |      |   |                 |      |       |     |           |        |      |   |
| Assign   | n Depots A       | s Well      |         |      |   |                 |      |       |     |           |        |      |   |
|          |                  | Depots Ava  | ailable |      |   |                 |      |       |     | Depots To | Use    |      |   |
| Depot    | Сар              | AdjCap      | In Use  | Free |   |                 |      | Depot | Сар | AdjCap    | In Use | Free |   |
| EBD1     | 20               | 20          | 0       | 20   | - |                 |      | MMS   | 50  | 43        | 0      | 43   | - |
| HBD      | 40               | 40          | 0       | 40   |   |                 |      |       |     |           |        |      |   |
| bus1     | 20               | 20          | 0       | 20   |   |                 |      |       |     |           |        |      |   |
|          |                  |             |         |      | - |                 |      |       |     |           |        |      | - |
| Naming n | ew routes        | as follows: |         |      |   |                 |      |       |     |           |        |      |   |
|          | Prefix           | OPT-        |         |      |   |                 |      |       |     |           |        |      |   |
|          | Start at         | 2000        |         |      |   |                 |      |       |     |           |        |      |   |
|          |                  |             |         |      |   | Proceed     Car | ncel |       |     |           |        |      |   |

- 6. Then select Proceed.
- 7. The Confirm the change window will open.

| Confirm this change? |           |         |             |           |   |  |  |  |  |  |  |
|----------------------|-----------|---------|-------------|-----------|---|--|--|--|--|--|--|
| Before               | #Runs     | Slack   | Duration    | Distance  | ľ |  |  |  |  |  |  |
| UNASSIGNED           | 10        | 0s      | 8h 30m 45s  | 233.48 mi |   |  |  |  |  |  |  |
| TOTAL                | 10        | 0s      | 8h 30m 45s  | 233.48 mi |   |  |  |  |  |  |  |
|                      |           |         |             |           |   |  |  |  |  |  |  |
|                      |           |         |             |           |   |  |  |  |  |  |  |
| After                | #Runs     | Slack   | Duration    | Distance  |   |  |  |  |  |  |  |
| UNASSIGNED           | 0         | 0s      | 0s          | 0 ft      |   |  |  |  |  |  |  |
| Route OPT-2000       | 2         | 6h 55m  | 3h 29m 48s  | 116.73 mi |   |  |  |  |  |  |  |
| Route OPT-2001       | 2         | 6h 55m  | 2h 3m 12s   | 75.78 mi  |   |  |  |  |  |  |  |
| Route OPT-2002       | 2         | 6h 55m  | 2h 19m 8s   | 75.89 mi  |   |  |  |  |  |  |  |
| Route OPT-2003       | 2         | 6h 55m  | 3h 7m 56s   | 97.29 mi  |   |  |  |  |  |  |  |
| Route OPT-2004       | 1         | 0s      | 1h 47m 53s  | 64.43 mi  |   |  |  |  |  |  |  |
| Route OPT-2005       | 1         | 0s      | 1h 25m 52s  | 49.46 mi  |   |  |  |  |  |  |  |
| TOTAL                | 10        | 27h 40m | 14h 13m 49s | 479.58 mi |   |  |  |  |  |  |  |
|                      |           |         |             |           |   |  |  |  |  |  |  |
|                      | ✓ Proceed |         | Ca          | incel     |   |  |  |  |  |  |  |

8. Select Proceed.

#### 9. Routes have been created.

|          | OPT-2000 | All-Day   |
|----------|----------|-----------|
| 1        | OPT-2001 | All-Day   |
| •        | OPT-2002 | All-Day   |
| 1        | OPT-2003 | All-Day   |
| <b>v</b> | OPT-2004 | Afternoon |
| 1        | OPT-2005 | Afternoon |

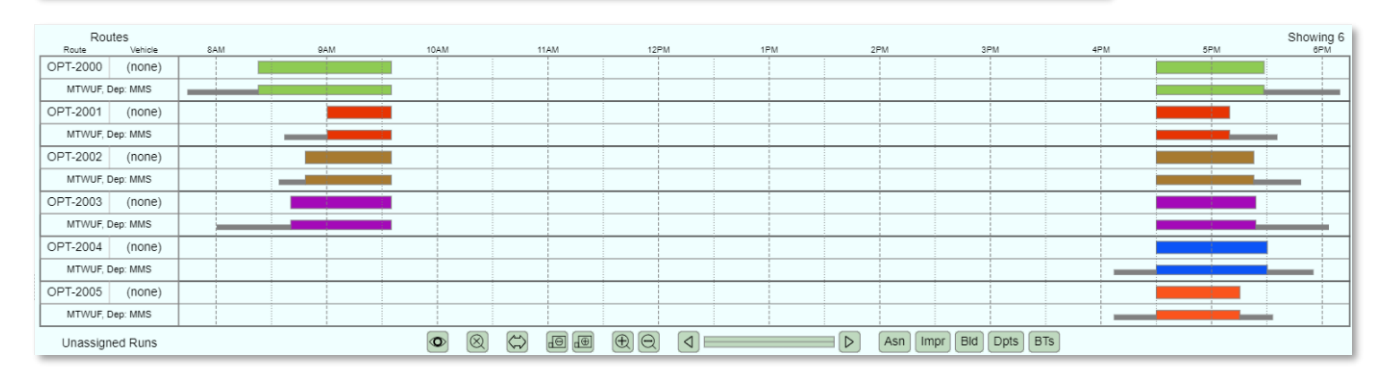

**Education Logistics, Inc.** Confidential Information. Do not communicate, disclose, or make available all or any part of this document without permission.

### **Optimize Depots**

As a user, I would like to assign depots to my routes.

1. In the data panel, select the routes you want to work with.

| OPT-2000 | All-Day   |
|----------|-----------|
| OPT-2001 | All-Day   |
| OPT-2002 | All-Day   |
| OPT-2003 | All-Day   |
| OPT-2004 | Afternoon |
| OPT-2005 | Afternoon |

#### 2. Then select the Depots opt tool.

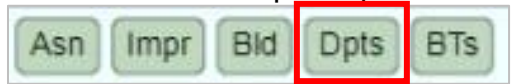

3. The Confirm RouteOpt action window will open.

| Confirm  | Confirm the RouteOpt action |            |         |      |   |         |        |       |     |           |        |      |   |
|----------|-----------------------------|------------|---------|------|---|---------|--------|-------|-----|-----------|--------|------|---|
| About to | <u>Opt Depo</u>             | ots with:  |         |      |   |         |        |       |     |           |        |      |   |
|          | 6 routes                    | 3          |         |      |   |         |        |       |     |           |        |      |   |
|          |                             | Depots Ava | ailable |      |   |         |        |       |     | Depots To | Use    |      |   |
| Depot    | Сар                         | AdjCap     | In Use  | Free |   |         |        | Depot | Сар | AdjCap    | In Use | Free |   |
| EBD1     | 20                          | 20         | 0       | 20   | - |         |        | MMS   | 50  | 43        | 6      | 37   | - |
| HBD      | 40                          | 40         | 0       | 40   |   |         |        |       |     |           |        |      |   |
| bus1     | 20                          | 20         | 0       | 20   |   |         |        |       |     |           |        |      |   |
|          |                             |            |         |      | Ŧ | _       |        |       |     |           |        |      | - |
|          |                             |            |         |      |   | Proceed | Cancel |       |     |           |        |      |   |

- a. It will show you about the Opt Depots you will be working with.
- b. Then select the Depots available and move them over to Depots to Use with the arrow in the middle of the two windows.
- 4. Then select Proceed.
- 5. The Confirm this change window will open.

| Confirm this ch | ange?     |         |             |           |
|-----------------|-----------|---------|-------------|-----------|
|                 |           |         |             |           |
| Before          | #Runs     | Slack   | Duration    | Distance  |
| UNASSIGNED      | 0         | 0s      | 0s          | 0 ft      |
| Route OPT-2000  | 2         | 6h 55m  | 3h 29m 48s  | 116.73 mi |
| Route OPT-2001  | 2         | 6h 55m  | 2h 3m 12s   | 75.78 mi  |
| Route OPT-2002  | 2         | 6h 55m  | 2h 19m 8s   | 75.89 mi  |
| Route OPT-2003  | 2         | 6h 55m  | 3h 7m 56s   | 97.29 mi  |
| Route OPT-2004  | 1         | 0s      | 1h 47m 53s  | 64.43 mi  |
| Route OPT-2005  | 1         | 0s      | 1h 25m 52s  | 49.46 mi  |
| TOTAL           | 10        | 27h 40m | 14h 13m 49s | 479.58 mi |
|                 |           |         |             |           |
| After           | #Runs     | Slack   | Duration    | Distance  |
| UNASSIGNED      | 0         | 0s      | 0s          | 0 ft      |
| Route OPT-2000  | 2         | 6h 55m  | 3h 29m 48s  | 116.73 mi |
| Route OPT-2001  | 2         | 6h 55m  | 2h 3m 12s   | 75.78 mi  |
| Route OPT-2002  | 2         | 6h 55m  | 2h 19m 8s   | 75.89 mi  |
| Route OPT-2003  | 2         | 6h 55m  | 3h 7m 56s   | 97.29 mi  |
| Route OPT-2004  | 1         | 0s      | 1h 47m 53s  | 64.43 mi  |
| Route OPT-2005  | 1         | 0s      | 1h 25m 52s  | 49.46 mi  |
| TOTAL           | 10        | 27h 40m | 14h 13m 49s | 479.58 mi |
|                 |           |         |             |           |
|                 | ✓ Proceed |         | Ca          | ncel      |

- 6. Select Proceed.
- 7. All routes have been assigned depots and you can see them in Routes in Play.

|          |           |         | Route       | Routes In Play |          |  |  |
|----------|-----------|---------|-------------|----------------|----------|--|--|
|          |           |         | 🕼 Bulk Edit | 🗊 Depots       | 🖹 Depots |  |  |
| Route    | Frequency | Vehicle | Pre Depot   | Post Depot     | Slack    |  |  |
| OPT-2000 | MTWUF     |         |             |                |          |  |  |
|          | MTWUF     |         | MMS         | MMS            | 6h 55m   |  |  |
| OPT-2001 | MTWUF     |         |             |                |          |  |  |
|          | MTWUF     |         | MMS         | MMS            | 6h 55m   |  |  |
| OPT-2002 | MTWUF     |         |             |                |          |  |  |
|          | MTWUF     |         | MMS         | MMS            | 6h 55m   |  |  |
| OPT-2003 | MTWUF     |         |             |                |          |  |  |
|          | MTWUF     |         | MMS         | MMS            | 6h 55m   |  |  |
| OPT-2004 | MTWUF     |         |             |                |          |  |  |
|          | MTWUF     |         | MMS         | MMS            | 0s       |  |  |
| OPT-2005 | MTWUF     |         |             |                |          |  |  |
|          | MTWUF     |         | MMS         | MMS            | 0s       |  |  |

### **Optimize Bell Times**

As a user, I would like to optimize my bell times to create efficient routes.

1. Select your routes.

| OPT-2000 | All-Day   |
|----------|-----------|
| OPT-2001 | All-Day   |
| OPT-2002 | All-Day   |
| OPT-2003 | All-Day   |
| OPT-2004 | Afternoon |
| OPT-2005 | Afternoon |

2. Then select to Bell Time Opt tool.

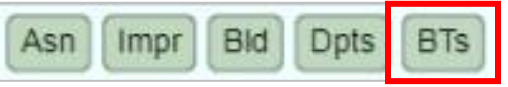

3. The Confirm the RouteOpt action window will open.

### Be Aware ...

×

Opt Bell Times is intended to be used with all of your runs. If you invoke it with fewer than that, it won't be privy to the full impact of a given bell time shift, and the solution it generates may be unsatisfactory.

4. The Confirm the RouteOpt action window will open.

ОК

|   | Confirm the    | RouteOpt acti     | on              |                   |         |                 |   |
|---|----------------|-------------------|-----------------|-------------------|---------|-----------------|---|
| A | bout to Opt B  | ell Times with:   |                 |                   |         |                 |   |
|   | 10 r.          | uns from 6 routes |                 |                   |         |                 |   |
|   |                |                   |                 | _                 |         |                 |   |
|   | Minimum Offset | 5m Mi             | nute – Minute + |                   |         |                 |   |
| E | ell Time Range | es                |                 |                   |         |                 |   |
|   | School         | Bell Time         | Earliest        | -Offset           | Latest  | +Offset         |   |
|   | ☑ 302          | 7:30 AM           | 7:25            | -5m               | 7:35    | 5m              | * |
|   | ☑ 302          | 2:00 PM           | 1:55            | -5m               | 2:05    | 5m              |   |
|   | <b>⊘</b> 303   | 7:30 AM           | 7:25            | -5m               | 7:35    | 5m              |   |
|   | <b>⊘</b> 303   | 2:00 PM           | 1:55            | -5m               | 2:05    | 5m              |   |
|   | ☑ 304          | 7:30 AM           | 7:25            | -5m               | 7:35    | 5m              |   |
|   | ☑ 304          | 2:00 PM           | 1:55            | -5m               | 2:05    | 5m              |   |
|   | ☑ 305          | 7:30 AM           | 7:25            | -5m               | 7:35    | 5m              |   |
|   | ☑ 305          | 2:00 PM           | 1:55            | -5m               | 2:05    | 5m              |   |
|   | <b>⊘</b> 306   | 7:30 AM           | 7:25            | -5m               | 7:35    | 5m              |   |
|   | <b>⊘</b> 306   | 2:00 PM           | 1:55            | -5m               | 2:05    | 5m              | - |
|   |                |                   | Adjusting Ra    | anges For 113 Bel | l Times |                 |   |
|   |                |                   |                 | _                 |         |                 |   |
|   |                |                   | Earliest        | Earliest          | + Li    | test - Latest + |   |
| h | laming new rou | ites as follows:  |                 |                   |         |                 |   |
|   |                | OPT               |                 |                   |         |                 |   |
|   | Prefix         | OP1-              |                 |                   |         |                 |   |
|   | Start          | at 2006           |                 |                   |         |                 |   |
|   |                |                   |                 | ✓ Proceed         | Cancel  |                 |   |
|   |                |                   |                 |                   |         |                 |   |

- a. It will show you the Opt Bell Times it will be working with.
- b. You can set your Minimum Offset
- c. Then select your Bell Time Ranges
- d. Adjust your Ranges for Earliest and Latest offsets.
- e. Then name your new routes with the Prefix and Start at.
- f. The select Proceed.

5. The Confirm this change window will open.

| Confirm this ch | ange?   |         |             |           |
|-----------------|---------|---------|-------------|-----------|
| Before          | #Runs   | Slack   | Duration    | Distance  |
| UNASSIGNED      | 0       | 0s      | 0s          | 0 ft      |
| Route OPT-2000  | 2       | 6h 55m  | 3h 29m 48s  | 116.73 mi |
| Route OPT-2001  | 2       | 6h 55m  | 2h 3m 12s   | 75.78 mi  |
| Route OPT-2002  | 2       | 6h 55m  | 2h 19m 8s   | 75.89 mi  |
| Route OPT-2003  | 2       | 6h 55m  | 3h 7m 56s   | 97.29 mi  |
| Route OPT-2004  | 1       | 0s      | 1h 47m 53s  | 64.43 mi  |
| Route OPT-2005  | 1       | 0s      | 1h 25m 52s  | 49.46 mi  |
| TOTAL           | 10      | 27h 40m | 14h 13m 49s | 479.58 mi |
|                 |         |         |             |           |
| After           | #Runs   | Slack   | Duration    | Distance  |
| UNASSIGNED      | 0       | 0s      | 0s          | 0 ft      |
| Route OPT-2006  | 2       | 6h 55m  | 1h 52m 2s   | 49.60 mi  |
| Route OPT-2007  | 2       | 6h 55m  | 1h 50m 26s  | 60.54 mi  |
| Route OPT-2008  | 2       | 6h 55m  | 1h 27m 16s  | 40.89 mi  |
| Route OPT-2009  | 2       | 6h 55m  | 1h 31m 57s  | 33.78 mi  |
| Route OPT-2010  | 1       | 0s      | 53m 9s      | 25.21 mi  |
| Route OPT-2011  | 1       | 0s      | 59m 28s     | 25.31 mi  |
| TOTAL           | 10      | 27h 40m | 8h 34m 18s  | 235.33 mi |
|                 |         |         |             |           |
|                 | Proceed |         | Ca          | incel     |

6. Select Proceed.